## Support Manual for NEW LOGIN REQUEST

Please follow the steps listed below to submit your login request.

**Step1:** Go to the website using the URL <u>http://www.vanguardlogistics.com</u>, you should see the Vanguard homepage as shown in Figure 1.

|   | 5                                    |                 |                            | NEWS   ABOUT US    | 5   OUR COMPANY   I            | EADERSHIP   VANGUARD HOME   | y f in                              | GO TO PORTAL  | Create an account<br>Having technical is<br>Visit VLS Global.com | Forgot Username/Password?<br>sues with our site?<br>m |
|---|--------------------------------------|-----------------|----------------------------|--------------------|--------------------------------|-----------------------------|-------------------------------------|---------------|------------------------------------------------------------------|-------------------------------------------------------|
|   |                                      |                 |                            |                    |                                | SELECT REG                  | ION: North America                  |               | Enter search topic                                               | site search                                           |
|   | Scaled Va                            | lue f           | for Fre                    | eight              | Foru                           | varders                     |                                     |               | 1                                                                | TYTYTYTY                                              |
|   | Completely integrated network of ser | vices and capal | pilities for greater fre   | quency, farthest r | reach, most direct r           | outes, fastest delivery, ar | id lowest costs                     | TTT           |                                                                  |                                                       |
|   |                                      |                 | TTTT                       |                    |                                |                             | Carles and                          | 1000          | *******                                                          | ******                                                |
|   | REQUEST A QUOTE                      | • TRA           | CK A SHIPMENT              | •                  | SAILING SCH                    | EDULE                       | MANAG                               | E BOOKINGS    |                                                                  | TTT                                                   |
|   |                                      |                 |                            |                    |                                |                             | ATT TO                              | COm           |                                                                  | 11111                                                 |
|   | About Us                             | Whe             | re We Are                  | Resc               | ources                         | Services                    |                                     | Global Compa  | anies                                                            |                                                       |
|   | SOLAS Briefing 08-JUN-2016           |                 | SOLAS Briefing 01-JUN-2016 |                    | SOLAS Briefing 09-MAY-<br>2016 |                             | DA Registers Va<br>SA CFS Facilitie | anguard<br>PS |                                                                  |                                                       |
| 4 | CALICE NO STRUCTURE                  |                 | An optice on SOLAS         |                    | An opuate on SOLA              | Fa                          | acilities                           |               |                                                                  |                                                       |

[Figure 1]

VANGUARD

## **Step2:** Click on the Link 'Create an account' in Figure 2.

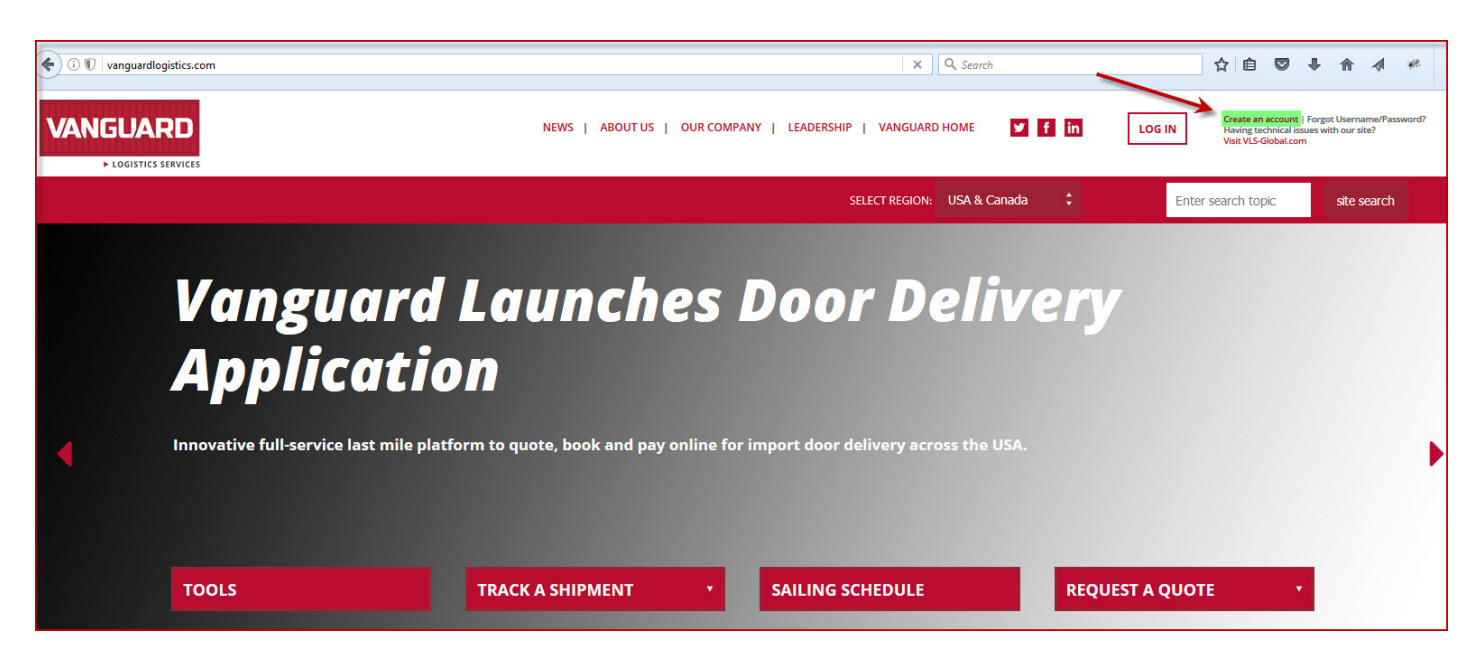

[Figure 2]

**Step3:** You will be directed to the Create an account page as shown in Figure 3.

Enter all the required information in the "Create an Account" form as shown below. (Fields marked with \* are mandatory).

| 🗇 🖲 🔒 https://portal.vanguardlogistics.com/a | pps/signup/ |                               | C 0                          | Search    | ☆ 自 ♥ ♣ 合 ∢ 〃                                                                                                    |
|----------------------------------------------|-------------|-------------------------------|------------------------------|-----------|----------------------------------------------------------------------------------------------------|
|                                              |             | NEWS   ABOUT US   OUR COMPANY | (   LEADERSHIP   VANGUARD HC | Me 🥑 f in | LOG IN Create an Account   Forgot Username/Password<br>Having technical issues with our site?<br>Visit VLS-Global.com |
|                                              |             |                               |                              |           | SELECT REGION: NORTH AMERICA 🗘                                                                                        |
| DLS >> CREATE AN ACCOUNT                     |             |                               |                              |           |                                                                                                    |
| REATE AN A                                   | CCOUNT      |                               |                              |           |                                                                                                    |
|                                              |             |                               |                              |           | Fields with an asterisk (*) are require                                                                               |
| Info                                         |             |                               |                              |           |                                                                                                    |
| First Name *                                 |             |                               |                              |           |                                                                                                    |
| Last Name *                                  |             |                               |                              |           |                                                                                                    |
| Email *                                      |             |                               |                              |           |                                                                                                    |
| Please Re-type Email *                       |             |                               |                              |           |                                                                                                    |
| Your Affiliation to us *                     | Customer    |                               |                              | :         |                                                                                                    |
| Address                                      |             |                               |                              |           |                                                                                                    |
| Address 1 *                                  |             |                               |                              |           |                                                                                                    |

[Figure 3]

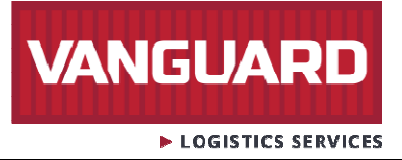

**Step4:** Security check - Why is this required? This is required for the System to know the inputs are from a human and not some automated program. You need to enter the characters that you see in the picture above the field in your form and once you have entered required information, it is time to hit on the button "Submit" as shown in Figure 4.

| 🗲 🛈 🗊 🖀   https://portal.vanguardlogistics.com/ap | vs/signup/                                                      | 🖾 🤄 🔍 Search | ☆自 | ÷ | A | A | an an an an an an an an an an an an an a |
|---------------------------------------------------|-----------------------------------------------------------------|--------------|----|---|---|---|------------------------------------------|
| ubbrevioliona)                                    |                                                                 |              |    |   |   |   |                                          |
| ls your office a Branch<br>Location *             | NO                                                              | ;            |    |   |   |   |                                          |
| Referred By/Sales Rep                             |                                                                 |              |    |   |   |   |                                          |
| Preferred Booking Office                          |                                                                 |              |    |   |   |   |                                          |
| Additional Comments                               | 950 characters remaining on your input limit.<br>Security Check |              |    |   |   |   |                                          |
|                                                   | Enter the text shown above                                      |              |    |   |   |   |                                          |

[Figure 4]

Step5: When request is submitted successfully, a message will be displayed as shown in Figure 5.

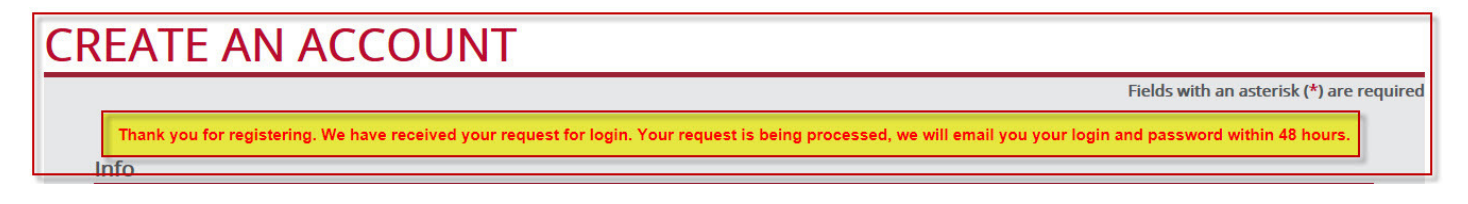

[Figure 5]

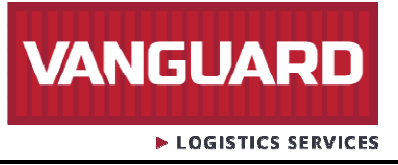

**Step6:** You will also receive an automated acknowledgment email to the registered email ID as shown in Figure 6.

On 06/30/16, webmaster@vanguardlogistics.com wrote:

Thank you for registering. We have received your request for a login to <u>http://portal.vanguardlogistics.com/</u> Your request is being processed, we will email you your login details as soon as it is ready.

Thank you, VLS Webmaster

## [Figure 6]

**Step7:** Once your login approved, you will receive your login credentials to the registered email id. If you do not find the email with the login credentials in your Inbox, we advise you to check the spam and junk folders as emails are sometime classified as spam or junk. This is depending on your email server setting.